Olá cursista Redefor, seja bem-vindo!

Todas as inscrições aprovadas já estão cadastradas em nosso portal.

Siga atentamente ou imprima se desejar, as instruções para obter sua senha de acesso:

1) Para acessar o curso, acesse nosso portal no endereço: http://edutec.unesp.br/ Você verá a tela a seguir:

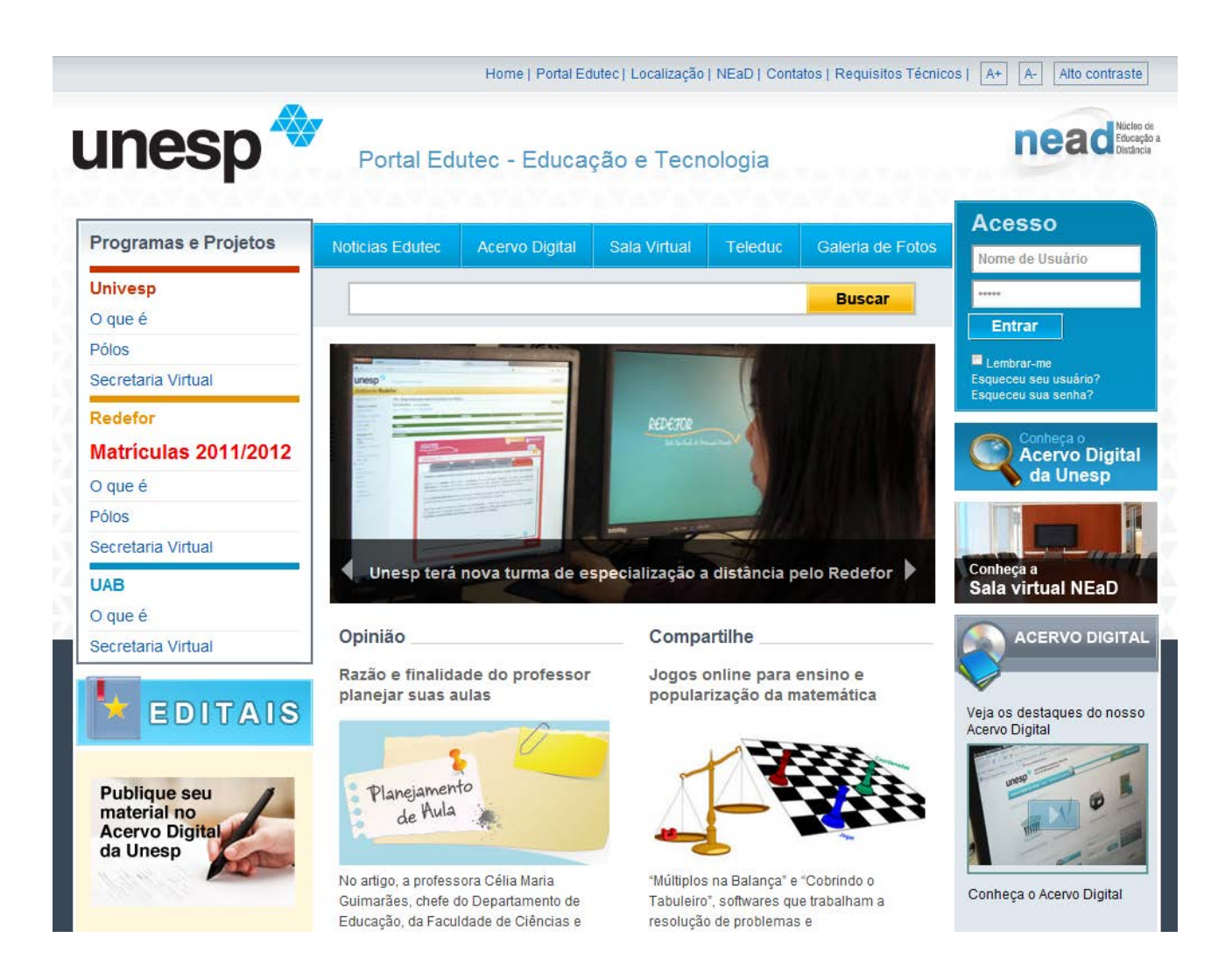

2) Siga os procedimentos abaixo para obter a senha de acesso ao Portal Edutec:

- Clicar em "Esqueceu sua senha?" conforme a imagem a seguir:

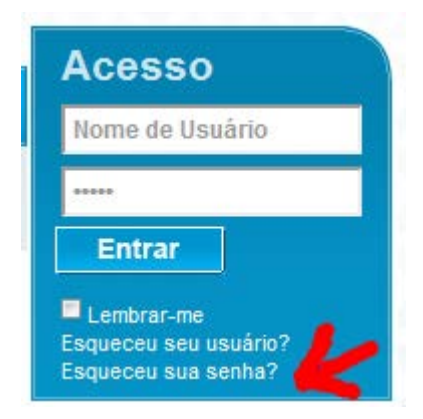

- Digite o e-mail que informou na inscrição, no campo "E-mail" conforme a figura a seguir:
- Clique no botão "Enviar".

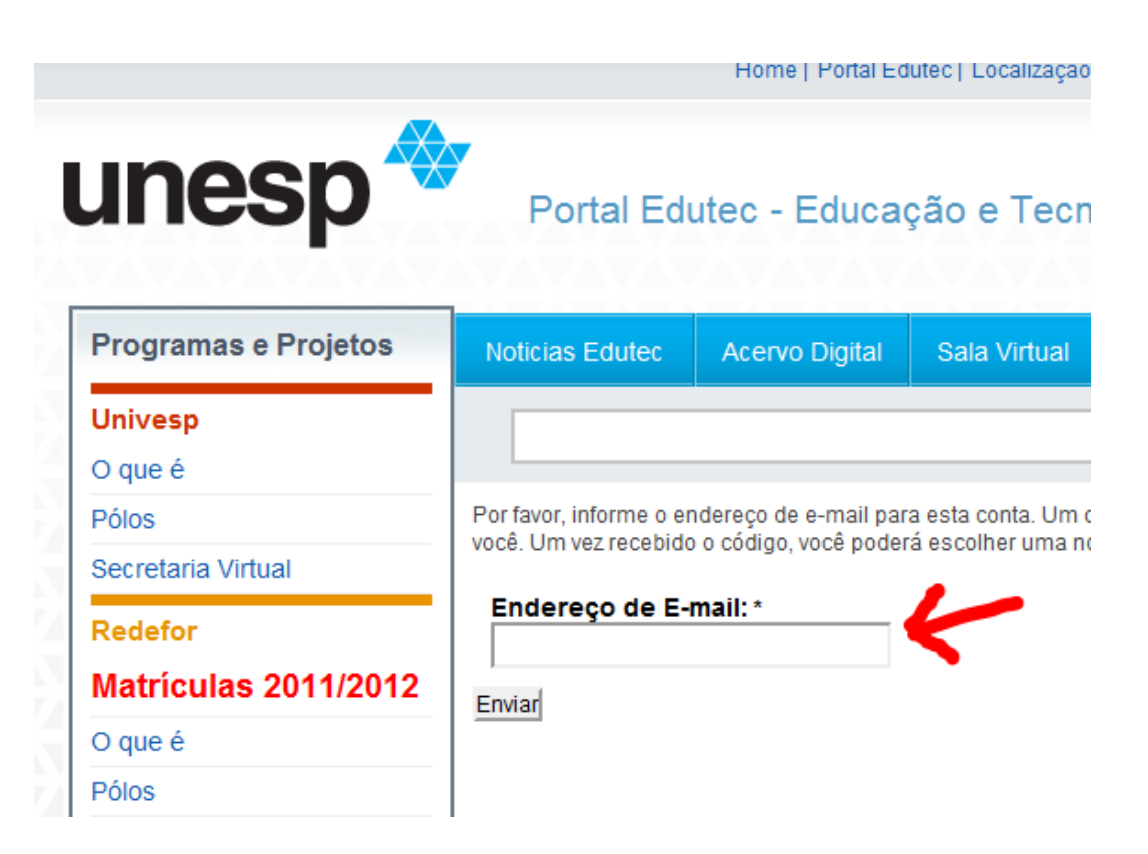

3) Verifique seu e-mail, onde você receberá uma mensagem com um código de verificação. O assunto da mensagem é "UNESP Edutec - Educação e tecnologia pedido de redefinição de senha"

```
Uma mensagem de exemplo:
```

| Assunto:    | UNESP - Edutec - Educação e tecnologia pedido de recuperação de senha                                                |
|-------------|----------------------------------------------------------------------------------------------------|
| De:         | "Portal Edutec" <portal@nead.unesp.br></portal@nead.unesp.br>                                                        |
| Data:       | Qui, Setembro 22, 2011 4:12 pm                                                                                       |
| Para:       | andre@unesp.br                                                                                                    |
| Prioridade: | Normal                                                                                                    |
| Opções:     | Ver cabeçalho completo   Ver Versão para Impressão   Baixar como um arquivo   Spam   Not Spam   View Message Details |

01á,

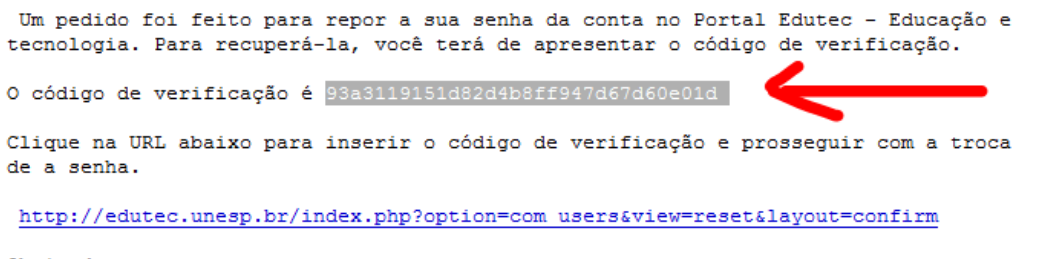

Obrigado.

Atenção: Alguns serviços de e-mails como o yahoo e hotmail, demoram até 10 minutos para receber esta mensagem. AGUARDE O RECEBIMENTO.

Se não recebeu em sua caixa de entrada, verifique também a caixa de spam ou quarentena.

 Abra a mensagem, SELECIONE e COPIE (CTRL+C) o código de verificação que recebeu em seu e-mail, conforme ilustrado na figura acima. Uma vez copiado o código de verificação, clicar no atalho localizado abaixo do mesmo, para abrir o Portal Edutec e inserir os seguintes dados:

Nome de usuário = somente os números de seu CPF

Código de verificação = o código que recebeu no email

Clique no botão "Enviar"

| Uma mensagem será enviada para seu endereço de e-mail. Esta mensagem o<br>verificação, que deve ser copiado-e-colado no campo abaixo para provar que vo<br>proprietário dessa conta.<br>Nome de Usuário: *                | onterá o código de<br>cê é realmente o  |
|----------------------------------------------------------------------------------------------------|-----------------------------------------|
| Uma mensagem será enviada para seu endereço de e-mail. Esta mensagem o<br>verificação, que deve ser copiado-e-colado no campo abaixo para provar que vo<br>proprietário dessa conta.<br>Nome de Usuário: *<br>12643678654 | conterá o código de<br>cê é realmente o |
| proprietário dessa conta.<br>Nome de Usuário: *<br>12643678654                                                                                                    |                                         |
| Nome de Usuário: * 12643678654                                                                                                    |                                         |
| 12643678654                                                                                                    |                                         |
|                                                                                                    |                                         |
| Código de Verificação: *                                                                                                    |                                         |
| 93a3119151d82d4b8ff947d67d60e01d                                                                                                    |                                         |

Se os dados fornecidos estiverem corretos, será apresentada a tela para digitar sua senha.

Digite uma senha de sua preferência, nos dois campos solicitados, conforme ilustrado abaixo e clique em "**Enviar**".

|                      |                       | nome i onarea                                                               | ιατος η ευσαπεάζαυ |         |  |  |
|----------------------|-----------------------|-----------------------------------------------------------------------------|--------------------|---------|--|--|
| unesp 🍕              | Portal Edu            | utec - Educa                                                                | ção e Tecn         | ologia  |  |  |
| Programas e Projetos | Noticias Edutec       | Acervo Digital                                                              | Sala Virtual       | Teleduc |  |  |
| Univesp              |                       |                                                                             |                    |         |  |  |
| O que é              |                       |                                                                             |                    |         |  |  |
| Pólos                | Para completar o proc | Para completar o processo de reinicialização de senha, por favor indique su |                    |         |  |  |
| Secretaria Virtual   | Senha: *              |                                                                             |                    |         |  |  |
| Redefor              | Confirmar senha: *    |                                                                             |                    |         |  |  |
| Matrículas 2011/2012 | ••••••                |                                                                             |                    |         |  |  |
| O que é              | Enviar                |                                                                             |                    |         |  |  |
| Déloc                |                       |                                                                             |                    |         |  |  |

PRONTO! Agora você pode acessar o portal Edutec, digitando o seu CPF no campo "Nome de usuário" e a senha que acabou de criar no campo senha.

## Siga os procedimentos abaixo para efetuar o login de acesso ao Portal Edutec:

- Digite no campo "Usuário" o seu CPF (somente os números), conforme ilustrado na figura;

- Digite no campo abaixo a sua senha (a que foi criada na etapa anterior);
- Clique em "Entrar";

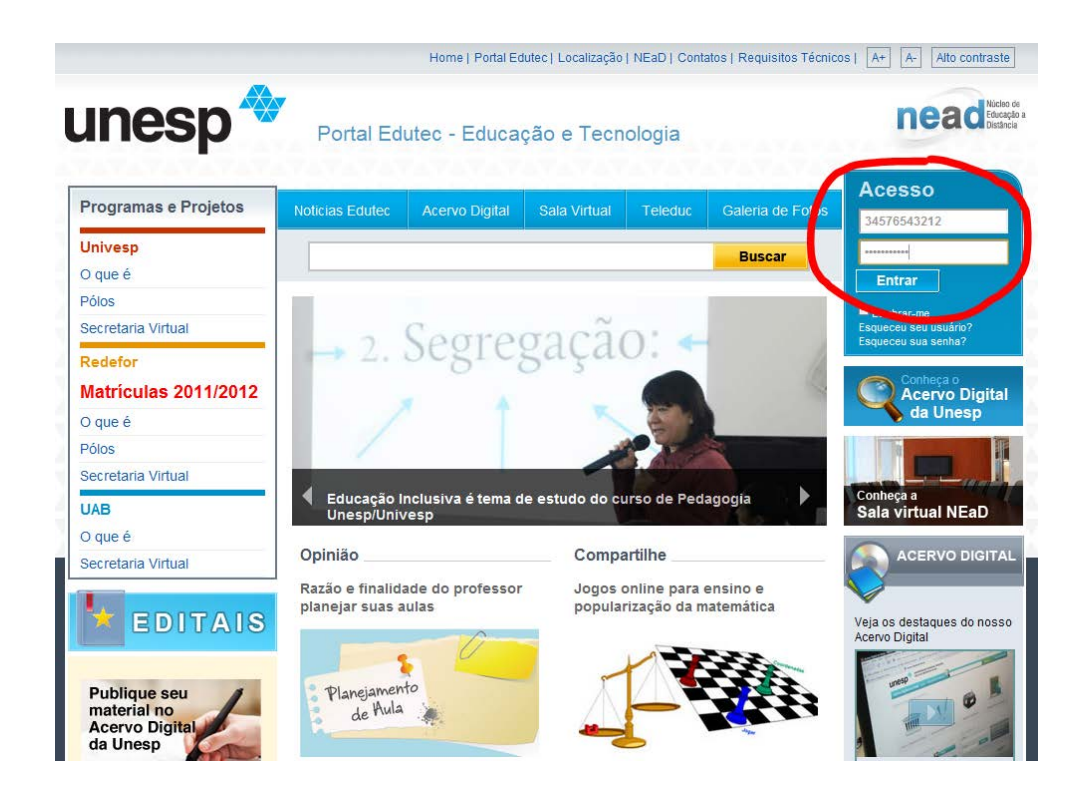

**OBSERVAÇÃO Importante**: No primeiro acesso será exibido um formulário para que complete os dados de seu perfil. Preencha corretamente e clique em "enviar".

| Programas e Projetos 🗢         | Noticias Edutec                     | Acervo Digital      | Sala Virtual       | Teleduc | Galeria de Fotos | Seja bem-vindo(a) [SAIR]<br>André Luís |
|--------------------------------|-------------------------------------|---------------------|--------------------|---------|------------------|----------------------------------------|
| Ambiente Rede                  | for                                 |                     |                    |         | Buscar           |                                        |
| Trocar Ambiente                | Editar Perfil                       |                     |                    |         |                  |                                        |
| Helpdesk                       | Nome: *                             | André Luis          | Rodrigues Ferreira | 1       |                  |                                        |
| AVA Unesp                      | Nome de usuário: *                  | andre               |                    |         |                  | Secretaria                             |
| Docentes e Tutores             | Confirmar senha: (opcion            | al)                 |                    |         |                  | Virtual                                |
| Secretaria Virtual             | E-mail: *                           | andre@une           | esp.br             |         |                  |                                        |
| Calendário do Curso<br>Manuais | Confirme o endereço de<br>e-mail: * | andre@une           | esp.br             |         |                  |                                        |
| Projetos Pedagógicos           | RG : *                              | 423242343           | 1                  |         |                  |                                        |
| Videos<br>Notícias             | Data de Nascimento                  | 06-07-1975          |                    |         |                  |                                        |
| Notas                          | Sexo:*                              | Masculi     Feminin | no                 |         |                  |                                        |
| Conheça o                      | Telefone *                          | (11) 2066-5         | 800                |         |                  |                                        |
| Acervo Digital<br>da Unesp     | Endereço: *                         | R Brig Galva        | ao, 458 apto 15    |         |                  |                                        |
|                                | CEP *                               | 01151-000           |                    |         |                  |                                        |
|                                | País *                              | Brasil              |                    |         |                  |                                        |
| Conheça a<br>Sala virtual NEaD | Estado:*                            | SP                  | -                  |         |                  |                                        |
| Sala Virtual NEaD              | Cidade *                            | São Paulo           |                    |         | •                |                                        |

- Após completar seu perfil, acesse o menu "Ambiente Redefor Aluno" e clique em "**AVA-UNESP**" para ter acesso ao seu curso.

|                                                                                                    |                                           | Home   Portal E   | dutec   Localização | NEaD   Cont        | atos   Requisitos Técnic | os   A+ A- Alto contraste             |
|----------------------------------------------------------------------------------------------------|-------------------------------------------|-------------------|---------------------|--------------------|--------------------------|---------------------------------------|
| unesp                                                                                                    | Portal Ed                                 | utec - Educa      | ção e Tecr          | ologia             |                          | nead Nicleo de<br>Exceção a           |
| Programas e Projetos 🗢                                                                                                    | Noticias Edutec                           | Acervo Digital    | Sala Virtual        | Teleduc            | Galeria de Fotos         | Seja bem-vindo(a) [SAR]<br>André Luís |
| Ambiente Rede                                                                                                    | for                                       |                   |                     |                    | Buscar                   |                                       |
| Trocar Ambiente  Helpdesk AVA Unesp Editar Perfil Docentes e Tutores Secretaria Virtual Calendário do Curso Manuais Broides Padagógicos | Prêmio Profess                            | F<br>PRO<br>DC    | PRÊN<br>FESS<br>DBR | 110<br>SOR<br>ASII | ES<br>_<br>elo pa .      | ACESSE A<br>Secretaria<br>Virtual     |
| Videos                                                                                                    | MURAL DE                                  | AVISOS            |                     |                    |                          |                                       |
| Noticias                                                                                                    | Orientações: Prov<br>Prezado(a) cursista, | va Substitutiva - | inscrições até      | 25/09 (domir       | ngo) 🗢                   |                                       |

- Você será redirecionado para a seu Ambiente Virtual de Aprendizagem (AVA) e seu curso será listado.

- Clique em "Entrar".

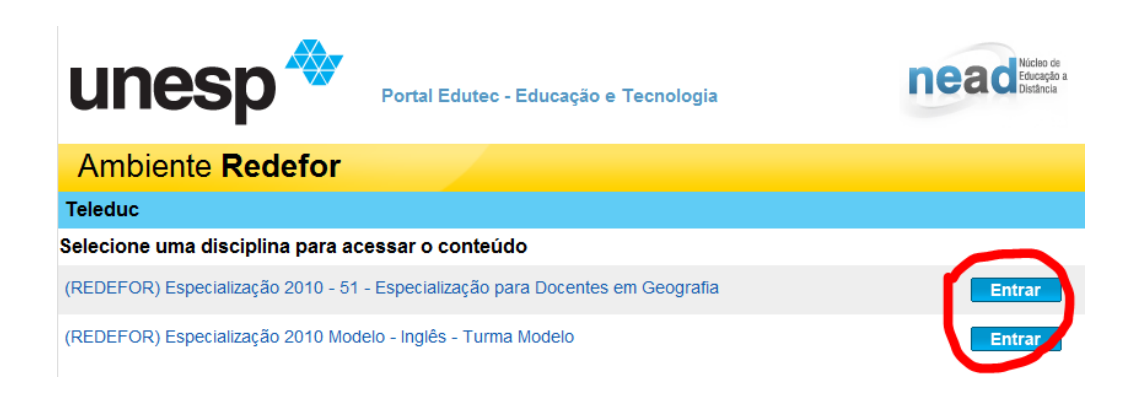

Ao clicar em entrar, o ambiente será exibido:

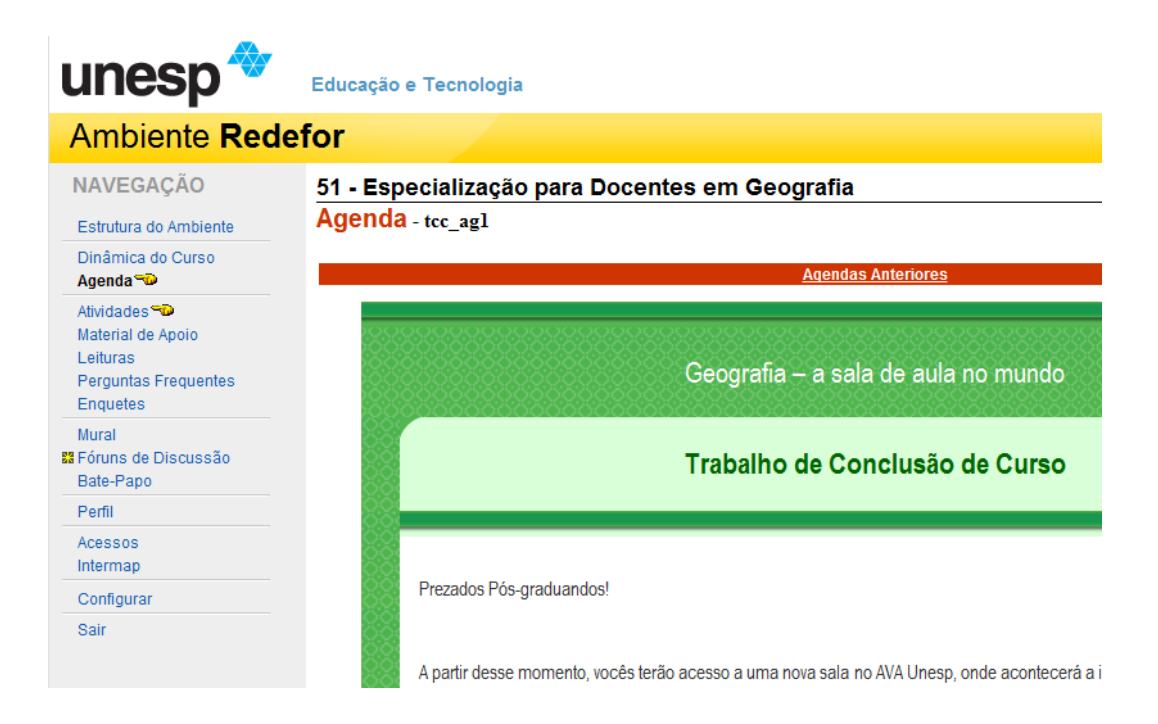

Consulte o Manual AVA-UNESP disponível em: http://www.acervodigital.unesp.br/bitstream/123456789/210/4/Redefor\_Manual\_AVA.pdf

A análise deste manual é importante para que você possa participar do curso.

Caso tenha alguma dúvida sobre os procedimentos acima, entre em contato conosco através do e-mail: portal@nead.unesp.br

Para outras informações entre em contato:

Secretaria Acadêmica do Curso redefor@reitoria.unesp.br